## How to Print a Document

Step 1-Tap your Golden Knights Card on the card reader.

Step 2-Select OK after viewing Account Information.

Step 3- Under My Print Jobs check the box for the document(s) and select Print.

Step 4-Select Log Out to prevent unauthorized access to your Account.

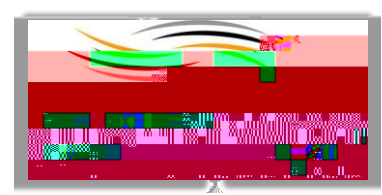